# ASA Version 9.2 VPN SGT Classification and Enforcement Configuration Example

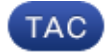

Document ID: 117694

Contributed by Michal Garcarz, Cisco TAC Engineer. May 21, 2014

## Contents

Introduction Prerequisites Requirements Components Used Configure Network Diagram ISE Configuration ASA Configuration Verify Troubleshoot Summary Related Information

## Introduction

This document describes how to use a new feature in the Adaptive Security Appliance (ASA) Release 9.2.1, TrustSec Security Group Tag (SGT) classification for VPN users. This example presents two VPN users which have been assigned a different SGT and Security Group Firewall (SGFW), which filters the traffic between the VPN users.

## Prerequisites

#### Requirements

Cisco recommends that you have knowledge of these topics:

- Basic knowledge of ASA CLI configuration and Secure Socket Layer (SSL) VPN configuration
- Basic knowledge of remote access VPN configuration on the ASA
- Basic knowledge of Identity Services Engine (ISE) and TrustSec services

#### **Components Used**

The information in this document is based on these software versions:

- Cisco ASA software, Version 9.2 and later
- Windows 7 with Cisco AnyConnect Secure Mobility Client, Release 3.1
- Cisco ISE, Release 1.2 and later

## Configure

*Note*: Use the Command Lookup Tool (registered customers only) in order to obtain more information on the commands used in this section.

#### **Network Diagram**

VPN user 'cisco' is assigned to the Finance team, which is allowed to initiate an Internet Control Message Protocol (ICMP) connection to the Marketing team. VPN user 'cisco2' is assigned to the Marketing team, which is not allowed to initiate any connections.

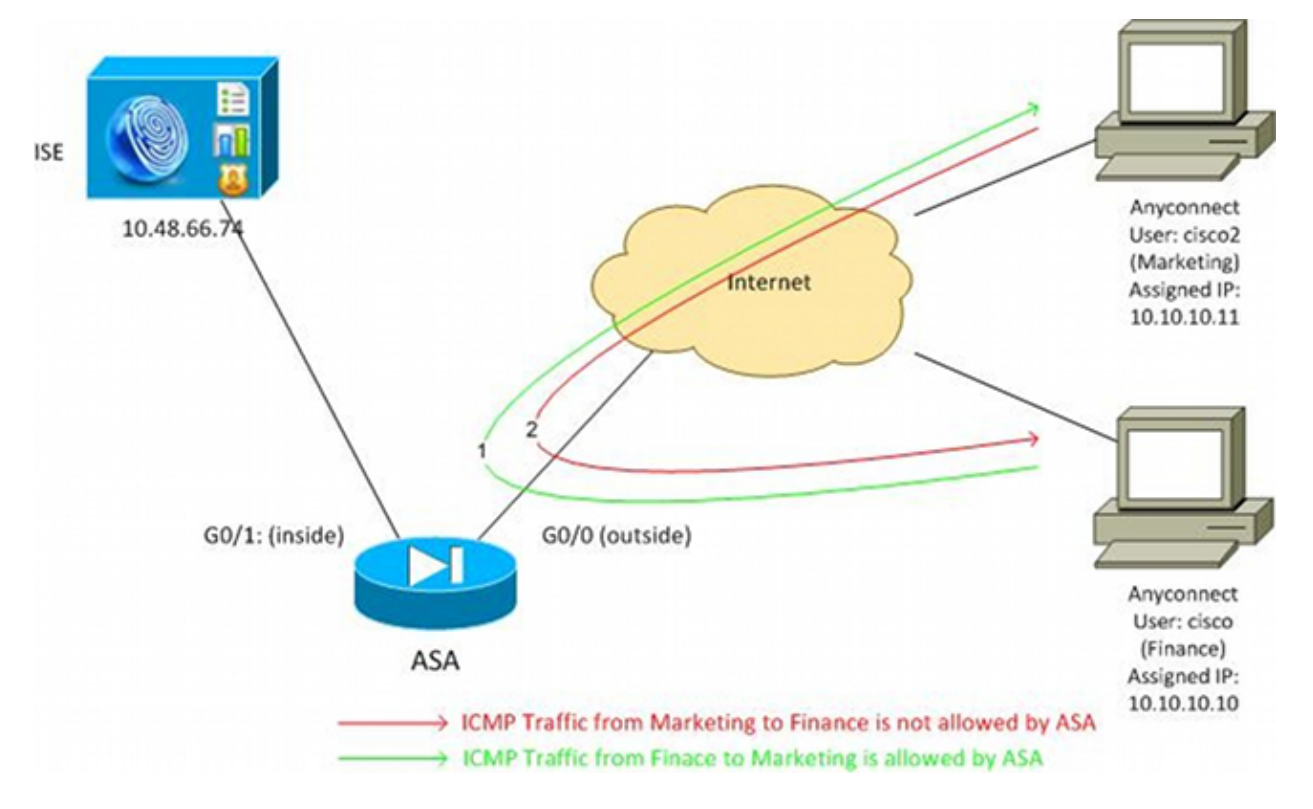

#### **ISE Configuration**

- 1. Choose *Administration > Identity Management > Identities* in order to add and configure the user 'cisco' (from Finance) and 'cisco2' (from Marketing).
- 2. Choose *Administration > Network Resources > Network Devices* in order to add and configure the ASA as a network device.
- 3. Choose *Policy > Results > Authorization > Authorization Profiles* in order to add and configure the Finance and Marketing authorization profiles.

Both profiles include just one attribute, Downloadable Access Control List (DACL), that permits all traffic. An example for Finance is shown here:

| cisco Identity Services Engine               | Administration ▼                                                                                                    |
|----------------------------------------------|----------------------------------------------------------------------------------------------------|
| 🛃 Authentication 👩 Authorization 🔀           | Profiling 👩 Posture 🔊 Client Provisioning 🚊 Security Group Access                                                                            |
| Dictionaries Conditions Results              |                                                                                                    |
| Results                                      | Authorization Profile > Finance_Profile Authorization Profile *Name Finance_Profile Description *Access Type ACCESS_ACCEPT  Service Template |
| Great Provisioning     Security Group Access | DACL Name PERMIT_ALL_TRAFFIC -                                                                                                    |

Each profile could have a specific, restrictive DACL, but for this scenario all traffic is allowed. Enforcement is performed by the SGFW, not the DACL assigned to each VPN session. Traffic that is filtered with a SGFW allows for the use of just SGTs instead of IP addresses used by DACL.

4. Choose *Policy > Results > Security Group Access > Security Groups* in order to add and configure the Finance and Marketing SGT groups.

| cisco Identity Services Engine                                                                                                    | A Home Operations   ▼ Policy   ▼ |                       |  |  |  |  |
|----------------------------------------------------------------------------------------------------|----------------------------------|-----------------------|--|--|--|--|
| 🙎 Authentication 🛛 👩 Authorization 🔀                                                                                                    | Profiling 👩 Posture              | 😡 Client Provisioning |  |  |  |  |
| Dictionaries Conditions Results                                                                                                    |                                  |                       |  |  |  |  |
| Results                                                                                                    | Security Groups                  | 5                     |  |  |  |  |
|                                                                                                    | 🥖 Edit 🛛 🕂 Add                   | 😭 Import 🛛 😭 Export 🗸 |  |  |  |  |
|                                                                                                    | Name 🔺                           | SGT (Dec / Hex)       |  |  |  |  |
| Authentication                                                                                                    | Finance                          | 2 / 0002<br>3 / 0003  |  |  |  |  |
| Authorization Profiles                                                                                                    | Marketing                        |                       |  |  |  |  |
| Constant Annual Annual Annua | Unknown                          | 0/0000                |  |  |  |  |
| Inline Posture Node Profiles                                                                                                    |                                  |                       |  |  |  |  |
| Profiling                                                                                                    |                                  |                       |  |  |  |  |
| Posture                                                                                                    |                                  |                       |  |  |  |  |
| Client Provisioning                                                                                                    |                                  |                       |  |  |  |  |
| ▼ 🚞 Security Group Access                                                                                                    |                                  |                       |  |  |  |  |
| Security Group ACLs     Security Groups     Security Groups     Security Group Mappings                                                                                                    |                                  |                       |  |  |  |  |

5. Choose *Policy > Authorization* in order to configure the two authorization rules. The first rule assigns the Finance\_profile (DACL that permits whole traffic) along with the SGT group Finance to the 'cisco' user. The second rule assigns the Marketing\_profile (DACL that permits whole traffic) along with the SGT group Marketing to the 'cisco2' user.

| alah       |            |                                      |              |                 |               |                     |                                  |      |                                 |
|------------|------------|--------------------------------------|--------------|-----------------|---------------|---------------------|----------------------------------|------|---------------------------------|
| cisco      | Ident      | ity Services Engine                  |              |                 |               |                     |                                  |      |                                 |
| 🚨 Au       | rthenticat | ion 🧕 Authorization 🔀                | Profiling    | 💌 Posti         | ire 👦         | Client Provisioning | g 🔄 Security Group Acces         | s 🚽  | Policy Elements                 |
| Author     | rizatio    | n Policy                             |              |                 |               |                     |                                  |      |                                 |
| Define the | e Authoriz | zation Policy by configuring rules b | based on ide | entity groups a | nd/or other   | conditions. Drag ar | nd drop rules to change the orde | er.  |                                 |
| First M    | atched I   | Rule Applies 🚽                       |              |                 |               |                     |                                  |      |                                 |
| Except     | ptions (0  | )                                    |              |                 |               |                     |                                  |      |                                 |
|            |            | ·                                    |              |                 |               |                     |                                  |      |                                 |
| Stand      | ard        |                                      |              |                 |               |                     |                                  |      |                                 |
| S          | tatus      | Rule Name                            |              | Conditions      | (identity gro | ups and other cond  | litions)                         |      | Permissions                     |
|            | 2          | cisco                                | if           | Radius:Use      | r-Name EQU    | JALS cisco          |                                  | then | Finance_Profile AND Finance     |
|            |            | cisco2                               | if           | Radius:Use      | r-Name EQI    | JALS cisco2         |                                  | then | Marketing_Profile AND Marketing |

#### **ASA Configuration**

1. Complete the basic VPN configuration.

```
webvpn
enable outside
anyconnect-essentials
anyconnect image disk0:/anyconnect-win-3.1.02040-k9.pkg 1
anyconnect enable
tunnel-group-list enable
group-policy GP-SSL internal
group-policy GP-SSL attributes
vpn-tunnel-protocol ikev1 ikev2 ssl-client ssl-clientless
tunnel-group RA type remote-access
tunnel-group RA general-attributes
address-pool POOL
authentication-server-group ISE
accounting-server-group ISE
default-group-policy GP-SSL
tunnel-group RA webvpn-attributes
group-alias RA enable
ip local pool POOL 10.10.10.10-10.10.100 mask 255.255.255.0
```

2. Complete the ASA AAA and TrustSec configuration.

```
aaa-server ISE protocol radius
aaa-server ISE (outside) host 10.48.66.74
key *****
cts server-group ISE
```

In order to join the TrustSec cloud, the ASA needs to authenticate with Protected Access Credential (PAC). The ASA does not support automatic PAC provisioning, which is why that file needs to be manually generated on the ISE and imported to the ASA.

3. Choose *Administration > Network Resources > Network Devices > ASA > Advanced TrustSec Settings* in order to generate a PAC on the ISE. Choose *Out of Band (OOB) PAC* provisioning in order to generate the file.

| cife.do.<br>CISCO Identity Services Engine                                              | Homa Operational + Policy) + Administration   +                                                                                                    |
|-----------------------------------------------------------------------------------------|----------------------------------------------------------------------------------------------------|
| 🔆 Systam 🐺 Idantity Managamant 🛛 🖬 Nat.<br>Network Devices Network Device Groups Extern | with Resources 💽 🚱 Wab Portal Management 📷 Feed Service<br>al RADIUS Servers RADIUS Server Sequences SGA AM Servers NAC Managers NDM                                                                                                    |
| Network Devices                                                                         | * Resubsection every     *     * Resubsection every     *     *     *     * Download 90ACL Sits every     *     *     *     *     *     *     *     *     *     *     *     *     *     *     *     *     *     *     *     *     *     *     *     *     *     *     *     *     *     *     *     *     *     *     *     *     *     *     *     *     *     *     *     *     *     *     *     *     *     *     *     *     *     *     *     *     *     *     *     *     *     *     *     *     *     *     *     *     *     *     *     *     *     *     *     *     *     *     *     *     *     *     *     *     *     *     *     *     *     *     *     *     *     *     *     *     *     *     *     *     *     *     *     *     *     *     *     *     *     *     *     *     *     *     *     *     *     *     *     *     *     *     *     *     *     *     *     *     *     *     *     *     *     *     *     *     *     *     *     *     *     *     *     *     *     *     *     *     *     *     *     *     *     *     *     *     *     *     *     *     *     *     *     *     *     *     *     *     *     *     *     *     *     *     *     *     *     *     *     *     *     *     *     *     *     *     *     *     *     *     *     *     *     *     *     *     *     *     *     *     *     *     *     *     *     *     *     *     *     *     *     *     *     *     *     *     *     *     *     *     *     *     *     *     *     *     *     *     *     *     *     *     *     *     *     *     *     *     *     *     *     *     *     *     *     *     *     *     *     *     *     *     *     *     *     *     *     *     *     *     *     *     *     *     *     *     *     *     *     *     *     *     *     *     *     *     *     *     *     *     *     *     *     *     *     *     *     *     *     *     *     *     *     *     *     *     *     *     *     *     *     *     *     *     *     *     *     *     *     *     *     *     *     *     *     *     *     *     *     *     *     *     * |
|                                                                                         | ▼ Out Of Band (008) S0A PAO                                                                                                    |
|                                                                                         | Issue Date 16 Mar 2014 16 40:25 C<br>Expression Date 16 Mar 2015 16 40:25 C<br>Issued By admin<br>Generate PAC                                                                                                    |

4. Import the PAC to the ASA.

The generated file could be put on an HTTP/FTP server. The ASA uses that to import the file.

```
ASA# cts import-pac http://192.168.111.1/ASA-CTS-2.pac password 12345678
!PAC Imported Successfully
ASA#
ASA# show cts pac
 PAC-Info:
   Valid until: Mar 16 2015 17:40:25
          ea48096688d96ef7b94c679a17bdad6f
   ATD:
   I-ID:
               ASA-CTS-2
   A-ID-Info: Identity Services Engine
   PAC-type: Cisco Trustsec
 PAC-Opaque:
    000200b80003000100040010ea48096688d96ef7b94c679a17bdad6f0006009c000301
    0015e3473e728ae73cc905887bdc8d3cee00000013532150cc00093a8064f7ec374555
    e7b1fd5abccb17de31b9049066f1a791e87275b9dd10602a9cb4f841f2a7d98486b2cb
    2b5dc3449f67c17f64d12d481be6627e4076a2a63d642323b759234ab747735a03e01b
    99be241bb1f38a9a47a466ea64ea334bf51917bd9aa9ee3cf8d401dc39135919396223
    11d8378829cc007b91ced9117a
```

When you have the correct PAC, the ASA automatically performs an environment refresh. This downloads information from the ISE about current SGT groups.

ASA# show cts environment-data sg-table Security Group Table: Valid until: 17:48:12 CET Mar 17 2014 Showing 4 of 4 entries SG Name SG Tag Type \_\_\_\_\_ \_\_\_\_\_ \_\_\_\_\_ 65535 ANY unicast Unknown 0 unicast 2 Finance unicast Marketing 3 unicast

5. Configure the SGFW. The last step is to configure the ACL on the outside interface which allows for the ICMP traffic from Finance to Marketing.

access-list outside extended permit icmp security-group tag 2 any security-group tag 3 any

access-group outside in interface outside

Also, the Security Group name could be used instead of the tag.

access-list outside extended permit icmp **security-group name Finance** any **security-group name Marketing** any

In order to ensure that the interface ACL processes VPN traffic, it is necessary to disable the option that by default permits VPN traffic without validation via the interface ACL.

no sysopt connection permit-vpn

Now the ASA should be ready to classify VPN users and perform enforcement based on SGTs .

## Verify

Use this section to confirm that your configuration works properly.

The Output Interpreter Tool (registered customers only) supports certain *show* commands. Use the Output Interpreter Tool in order to view an analysis of *show* command output.

After the VPN is established, the ASA presents an SGT applied to each session.

```
ASA(config)# show vpn-sessiondb anyconnect
```

Session Type: AnyConnect

```
Username : cisco Index
Assigned IP : 10.10.10.10 Public IP
                                       Index : 1
Public IP : 192.168.10.68
Protocol : AnyConnect-Parent SSL-Tunnel DTLS-Tunnel
License
            : AnyConnect Essentials
Encryption : AnyConnect-Parent: (1)none SSL-Tunnel: (1)RC4 DTLS-Tunnel: (1)AES128
Hashing : AnyConnect-Parent: (1)none SSL-Tunnel: (1)SHA1 DTLS-Tunnel: (1)SHA1
Bytes Tx : 35934 Bytes Rx : 79714
Group Policy : GP-SSL
                                        Tunnel Group : RA
Login Time : 17:49:15 CET Sun Mar 16 2014
            : 0h:22m:57s
Duration
Inactivity : 0h:00m:00s
VLAN Mapping : N/A
                                        VLAN
                                                   : none
Audt Sess ID : c0a8700a000010005325d60b
Security Grp : 2:Finance
: c1sco2
Assigned IP : 10.10.10.11
                                       Index
                                                     : 2
                                        Public IP : 192.168.10.80
Protocol : AnyConnect-Parent SSL-Tunnel DTLS-Tunnel
License : AnyConnect Essentials
Encryption : AnyConnect-Parent: (1)none SSL-Tunnel: (1)RC4 DTLS-Tunnel: (1)AES128
Hashing: AnyConnect-Parent: (1)noneSSL-Tunnel: (1)SHA1DTLS-Tunnel: (1)SHA1Bytes Tx: 86171Bytes Rx: 122480Group Policy: GP-SSLTunnel Group : RA
Group Policy : GP-SSL
                                        Tunnel Group : RA
Login Time : 17:52:27 CET Sun Mar 16 2014
Duration : 0h:19m:45s
Inactivity : 0h:00m:00s
VLAN Mapping : N/A
                                        VLAN : none
Audt Sess ID : c0a8700a000020005325d6cb
Security Grp : 3:Marketing
```

The SGFW allows for ICMP traffic from Finance (SGT=2) to Marketing (SGT=3). That is why user 'cisco' can ping user 'cisco2'.

```
C:\Users\admin>ping 10.10.10.11 -S 10.10.10.10

Pinging 10.10.10.11 from 10.10.10.10 with 32 bytes of data:

Reply from 10.10.10.11: bytes=32 time=3ms TTL=128

Reply from 10.10.10.11: bytes=32 time=4ms TTL=128

Reply from 10.10.10.11: bytes=32 time=6ms TTL=128

Reply from 10.10.10.11: bytes=32 time=5ms TTL=128

Ping statistics for 10.10.10.11:

Packets: Sent = 4, Received = 4, Lost = 0 (0% loss),

Approximate round trip times in milli-seconds:

Minimum = 3ms, Maximum = 6ms, Average = 4ms
```

The counters increase:

```
ASA(config)# show access-list outside
access-list outside; 1 elements; name hash: 0x1a47dec4
access-list outside line 1 extended permit icmp security-group
tag 2(name="Finance") any security-group tag 3(name="Marketing")
any (hitcnt=4) 0x071f07fc
```

The connection has been created:

```
Mar 16 2014 18:24:26: %ASA-6-302020: Built inbound ICMP connection for faddr 10.10.10.10/1(LOCAL\cisco, 2:Finance) gaddr 10.10.10.11//0
laddr 10.10.10.11//0(LOCAL\cisco2, 3:Marketing) (cisco)
```

Return traffic is automatically accepted, because ICMP inspection is enabled.

When you try to ping from Marketing (SGT=3) to Finance (SGT=2):

```
C:\Users\admin>ping 10.10.10.10 -S 10.10.10.11

Pinging 10.10.10.10 from 10.10.10.11 with 32 bytes of data:

Request timed out.

Request timed out.

Request timed out.

Request timed out.

Ping statistics for 10.10.10.10:

Packets: Sent = 4, Received = 0, Lost = 4 (100% loss),
```

ASA reports:

```
Mar 16 2014 18:06:36: %ASA-4-106023: Deny icmp src outside:10.10.10.11(LOCAL\cisco2,
3:Marketing) dst outside:10.10.10.10(LOCAL\cisco, 2:Finance) (type 8, code 0) by
access-group "outside" [0x0, 0x0]
```

## Troubleshoot

This section provides information you can use to troubleshoot your configuration.

See these documents:

- TrustSec Cloud with 802.1x MACsec on Catalyst 3750X Series Switch Configuration Example
- ASA and Catalyst 3750X Series Switch TrustSec Configuration Example and Troubleshoot Guide

### Summary

This article presents a simple example on how to classify VPN users and perform basic enforcement. The SGFW also filters traffic between VPN users and the rest of network. SXP (TrustSec SGT Exchange Protocol) can be used on an ASA to obtain the mapping information between IP and SGTs. That allows an

ASA to perform enforcement for all types of sessions which has been properly classified (VPN or LAN).

In ASA software, Version 9.2 and later, the ASA also supports RADIUS Change of Authorization (CoA) (RFC 5176). A RADIUS CoA packet sent from ISE after a successful VPN posture can include cisco-av-pair with a SGT that assigns a compliant user to a different (more secure) group. For more examples, see the articles in the Related Information section.

## **Related Information**

- ASA Version 9.2.1 VPN Posture with ISE Configuration Example
- ASA and Catalyst 3750X Series Switch TrustSec Configuration Example and Troubleshoot Guide
- Cisco TrustSec Switch Configuration Guide: Understanding Cisco TrustSec
- Configuring an External Server for Security Appliance User Authorization
- Cisco ASA Series VPN CLI Configuration Guide, 9.1
- Cisco Identity Services Engine User Guide, Release 1.2
- Technical Support & Documentation Cisco Systems

Updated: May 21, 2014

Document ID: 117694